## ① kencomとヘルスコネクトの連携方法

kencomでカラダタブを選択して以下①~⑦の操作でkencomとヘルスコネクトを連携することができます。

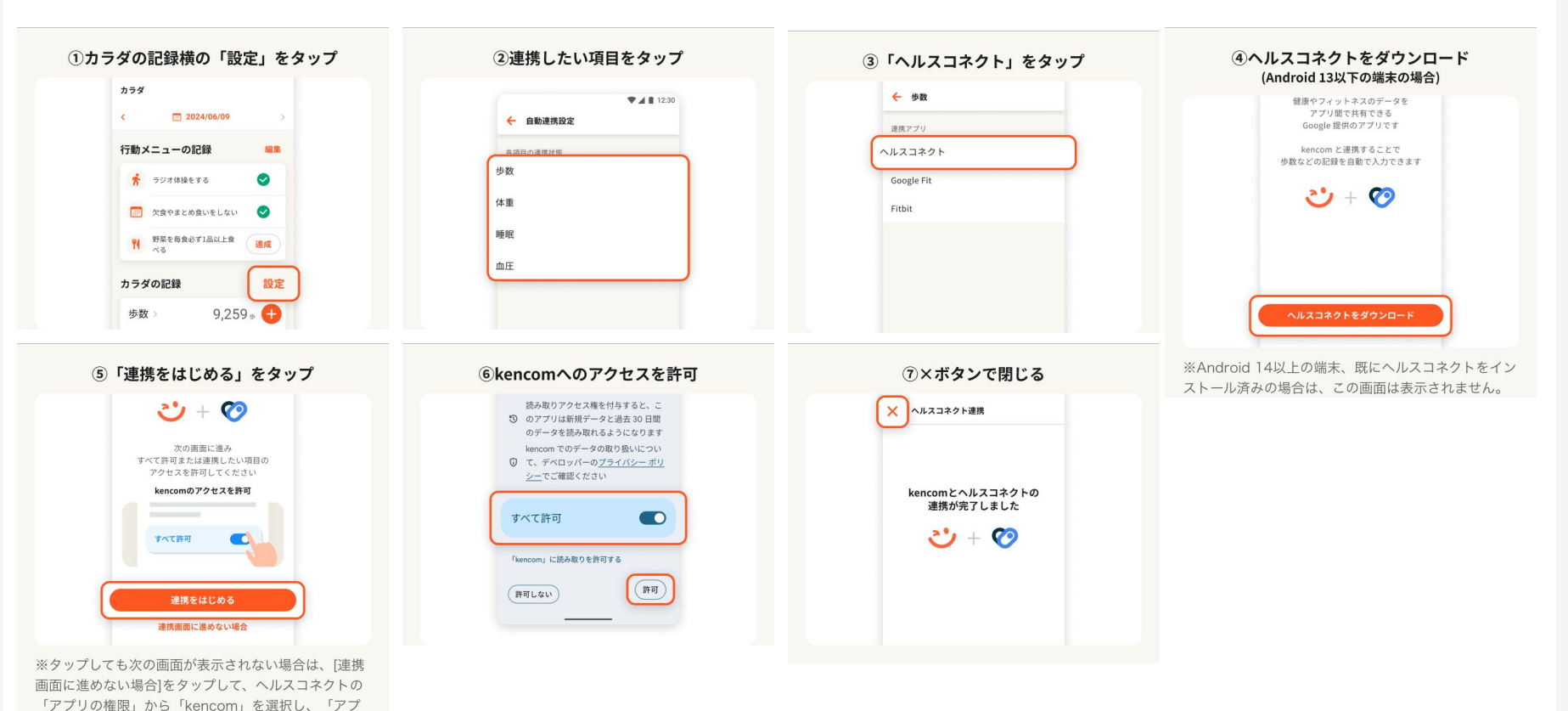

リのアクセス権」画面で[すべて許可]してください。

② Google Fitとヘルスコネクトの同期方法

1.【Google Fitの初期設定】Google Fitをインストールし初期設定をして、Google Fitで歩数計測できていることを確認ください 2.【Google Fitとヘルスコネクトの同期】Google Fitアプリを開き、以下①~⑤の手順でヘルスコネクトと同期(連携)します

|                                                                                                    |                                                                                                    | ③ 「TIC: 「バスコネジド(同初) る」 の入                                                                                                    |
|----------------------------------------------------------------------------------------------------|----------------------------------------------------------------------------------------------------|----------------------------------------------------------------------------------------------------|
| kcal     km     通常の運動<br>(分)       Fit とヘルスコネクトを同期する     ×       Fit と低のアブリとの間でカロリー、<br>心治致、身体測定などのデータを共     でつう       内できます     でつう       始める     *       第日の目標<br>過去7日間     ・       07     ・       ホーム     回 | 1118 回●●●       ●●         プロフィール       ●         アクティビティの目標       ●         「女女子の日間       ●         「女女子の時間のスケジュール       ●         日本時間       ●         日本時間       ●         日本時間       ●         日本時間       ●         日本時間       ●         日本時間       ●         日本時間       ●         日本時間       ●         日本時間       ● | イッチをタップ                                                                                                    |
| 御 設定を タップ     「いいいいいいいいいいいいいいいいいいいいいいいいいいいいいいいいい                                                                                                    | <ul> <li>⑤Fitにヘルスコネクトへのアクセスを許可</li> <li>・</li></ul>                                                                                                    | BBR##0770を設置  同期実施後、kencomを起動し、カラダタブにGoogle Fitの 歩数が連携されているかご確認ください。  ※画面は、2025年3月時点での最新版でのGoogle Fitアプリの画面とな います、お使いの端まやアプリバージョンによって画面が異なる可能性が |